| KIN                                                                                                    | GROUP<br>Electrical                                                                                                    | MODEL<br>2016MY Sorento (UMa)<br>2016MY Rio (UB)<br>2016MY Soul (PS)<br>2016MY Sedona (YP)                                       |  |  |  |
|----------------------------------------------------------------------------------------------------|----------------------------------------------------------------------------------------------------|----------------------------------------------------------------------------------------------------|--|--|--|
|                                                                                                    | NUMBER<br>096 (REV 2, 11/12/2015)                                                                                              | DATE<br>October 2015                                                                                                    |  |  |  |
| TECHNICA                                                                                                    | L SERVICE BULLE                                                                                                    | TIN                                                                                                    |  |  |  |
| SUBJECT: SERVICE ACTION: UVO UPGRADE – SORENTO (UMa),<br>RIO (UB), SOUL (PS) AND SEDONA (YP) (SA 209)                                                                           |                                                                                                    |                                                                                                    |  |  |  |
| <b>★ NOTICE</b><br>This bulletin has been revised to in sections of this bulletin are indicat                                                                                   | nclude additional informati<br>and by a black bar in the mathe                                                                 | ion. New/revised<br>argin area.                                                                                                  |  |  |  |
| This bulletin provides the procedure for (UMa), Rio (UB), Soul (PS) and Sedona requesting the completion of this Service delivery. Before conducting the procedu affected VINs. | upgrading the UVO system<br>(YP) vehicles (see production<br>e Action on all affected vehic<br>ure, verify that the vehicle is | on some 2016MY Sorento<br>on dates on Page 6). Kia is<br>cles <u>in dealer stock</u> , prior to<br>s included in the list of the |  |  |  |

### **\*** NOTICE

A Service Action is a repair program without customer notification that is performed during the warranty period. Any dealer requesting to perform this repair outside the warranty period will require DPSM approval.

Repair status for a VIN is provided on WebDCS (Service> Warranty Coverage> Warranty Coverage Inquiry> Campaign Information). Not completed Recall / Service Action reports are available on WebDCS (Consumer Affairs> Not Completed Recall> Recall VIN> Select Report), which includes a list of affected vehicles.

This issue number is <u>SA 209</u>.

File Under: <Electrical>

| Circulate To:  | 🗵 General Manager  | X Service Manager   | 🗵 Parts Manager |
|----------------|--------------------|---------------------|-----------------|
| Service Adviso | rs 🛛 🗵 Technicians | X Body Shop Manager | Fleet Repair    |

Page 2 of 7

## SUBJECT: SERVICE ACTION: UVO UPGRADE – SORENTO (UMa), RIO (UB), SOUL (PS) AND SEDONA (YP) (SA 209)

#### UVO Upgrade Procedure:

## \* NOTICE

- Delete all paired phones from the UVO system; delete UVO from all phones.
- If you do not delete phones, the phone(s) will still show and act as paired, but performance or functional issues may occur. Anytime a software update is performed to either a paired phone or the UVO system, the pairing should be deleted from both phone and UVO system and then pair again after update.
- A fully charged battery is necessary before audio head unit upgrade can take place. It is recommended that the Midtronics GR8-1299 system be used, in ECM mode, during charging. DO NOT connect any other battery charger to the vehicle during audio head unit upgrade.
- Updating UVO system may require 10-15 minutes.

## **\*** NOTICE

USB sticks containing the 16MY Audio/UVO upgrade were shipped directly to all Kia dealers and are addressed to the Service Manager.

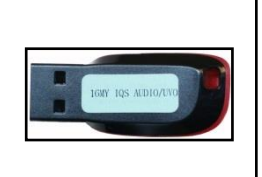

- 1. Start the vehicle or connect the Midtronics GR8-1299 charger.
- If performing the update using the GDS AUM, refer to TSB SST 032 or click on User's Guide > GDS AUM on the GDS main screen, as shown below, and follow the on-screen instructions.

|                     | VCI: Off                                                                                                    | VMI : Off 6 Internet : Off          | -×                                                                                                    | User's Guide                                                                                                    |
|---------------------|----------------------------------------------------------------------------------------------------|-------------------------------------|----------------------------------------------------------------------------------------------------|----------------------------------------------------------------------------------------------------|
| GD) FEEDBACK        | Techline 0                                                                                                    | User's Guide Notice 0   0           | Configuration   Search                                                                                         | User's Guide     Over's manual is provided in PDF document form, and may take more than 10 seconds at the very first attempt.) |
| Vehicle RIO(UB)2012 | G 1.6 GDI                                                                                                    | System   Engine/Engine Co           | ontrol                                                                                                    | Overview                                                                                                    |
| Preparation         | Diagnosis                                                                                                    | Vehicle S/W Management              | Repair                                                                                                    | O Hardware                                                                                                    |
| Vehicle Info        | Basic Inspection                                                                                                    | ECU Upgrade                         | Replacement                                                                                                    | GDS Basic Operation                                                                                                    |
| Hot Fix             | DTC Analysis                                                                                                    | Audio Update                        | Component Info                                                                                                 | ODS Preparation                                                                                                    |
| - DTC               | Data Analysis                                                                                                    | III ID Decister                     | E Circuit Disesses                                                                                             | @ GDS Diagnosis                                                                                                    |
| ByDic               | Data Analysis                                                                                                    |                                     | La Circuit Diagram                                                                                             | GDS Vehicle SW Management                                                                                                    |
| •By Symptom         | Case Analysis                                                                                                    | Option Treatment                    |                                                                                                    | O GDS Repair                                                                                                    |
| +By Model           | Flight Record                                                                                                    | Data Treatment                      |                                                                                                    | O MI                                                                                                    |
| +By VIN             | Oscilloscope                                                                                                    | Inspection / Test                   | the second second second second second second second second second second second second second second second s | Appendix                                                                                                    |
|                     | CARB OBD-II                                                                                                    | ECU Mapping Verification            |                                                                                                    | User's guide for optional Item                                                                                                 |
|                     |                                                                                                    |                                     |                                                                                                    | ODS TPMS                                                                                                    |
| Go to »             |                                                                                                    |                                     |                                                                                                    | GDS AUM                                                                                                    |
| kiatechinto.com     |                                                                                                    |                                     |                                                                                                    |                                                                                                    |
| and the second      | and a state of the state of the | -                                   |                                                                                                    |                                                                                                    |
| - and the           |                                                                                                    |                                     | Car State Born Haller                                                                                          |                                                                                                    |
| Manual TSB Case A   | watysis DTC Current Data                                                                                                    | ation Flight Record DVOM Oscillosco | Pe Fault Code ECU Upgrade Internet                                                                             |                                                                                                    |

An AUM update is now available for GDS.

TSB: ELE 096 / SA 209 (REV 2) Multiple Models October 2015

### SUBJECT: SERVICE ACTION: UVO UPGRADE – SORENTO (UMa), RIO (UB), SOUL (PS) AND SEDONA (YP) (SA 209)

 If performing the update using a USB stick, obtain the 16MY Audio/UVO update USB stick (shown to the right) from your Service Manager, insert it in the vehicle's USB port and allow the music file to play.

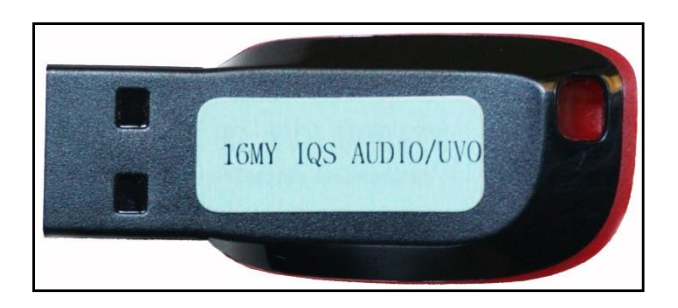

 Once the AUM initialization process is complete, or after having inserted the USB stick, <u>PRESS</u> and <u>HOLD</u> the CD EJECT, FM/AM and the eServices buttons, then insert a ball point pen in the RESET button.

## \* NOTICE

Images shown are for reference purposes <u>ONLY</u> and may vary by model.

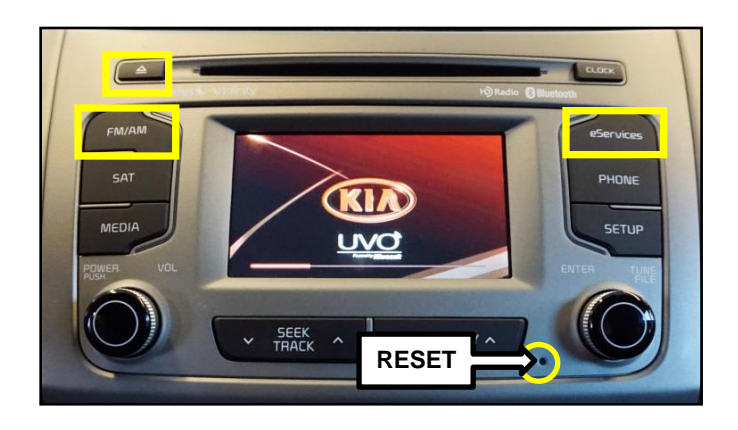

## **\*** NOTICE

On Soul (PS) vehicles, press and hold the FM/AM and the eServices buttons, then, insert a ball point pen in the RESET button.

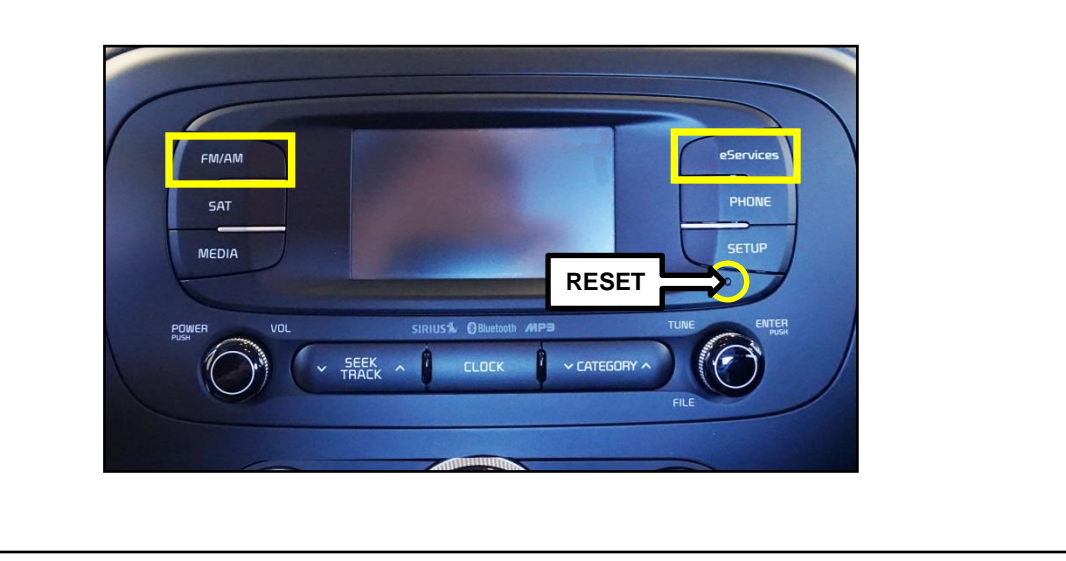

#### Page 4 of 7

## SUBJECT: SERVICE ACTION: UVO UPGRADE – SORENTO (UMa), RIO (UB), SOUL (PS) AND SEDONA (YP) (SA 209)

5. The head unit will enter the UVO USB Downloader mode and begin downloading the upgrade from the USB stick or AUM.

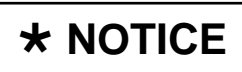

Do NOT turn the vehicle OFF while the update is in progress.

6. When the download shows 100% complete, press the **RESET** button, using a ball point pen, to restart the system.

# \* NOTICE

If the USB Downloader fails to download the upgrade, press the RESET button and restart the procedure from step 3 or 4.

7. The UVO system will automatically restart and the update will proceed.

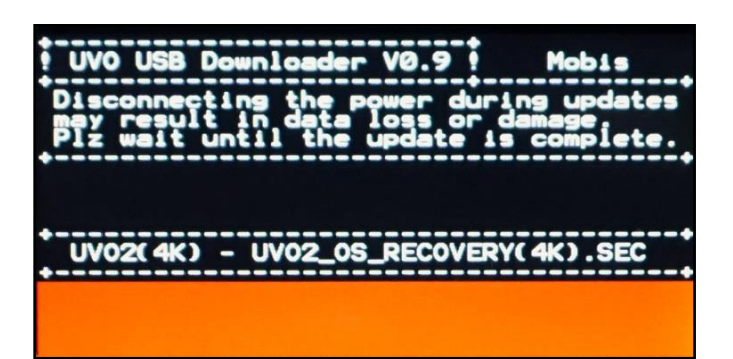

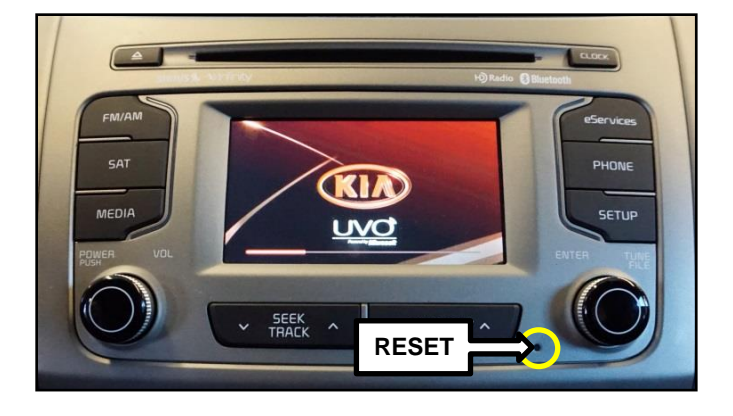

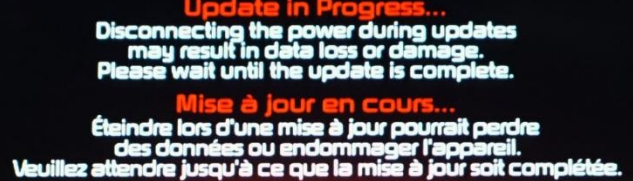

Desconectar el suministro de energía durante una actualización puede generar la pérdida o daño de datos. Espere hasta que se complete la actualización.

8. After update is complete, the display shown on the right will appear for a few moments; then the UVO system will restart again.

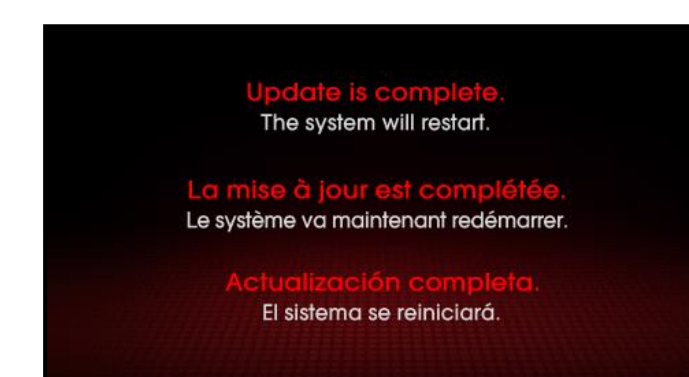

## SUBJECT: SERVICE ACTION: UVO UPGRADE – SORENTO (UMa), RIO (UB), SOUL (PS) AND SEDONA (YP) (SA 209)

9. After the system has restarted, press the **SETUP** button on the head unit.

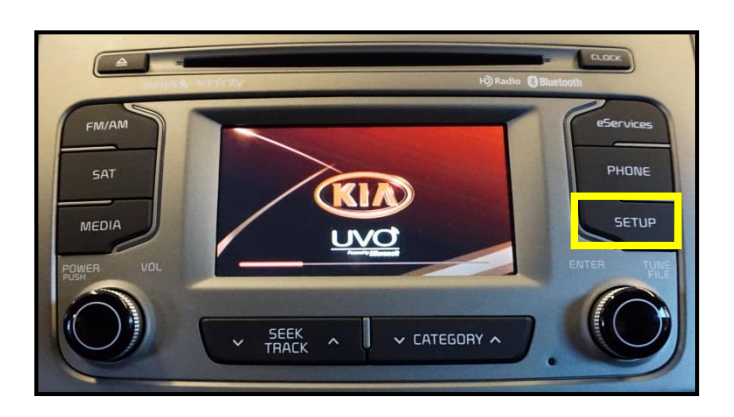

10. Touch **System** icon on the screen.

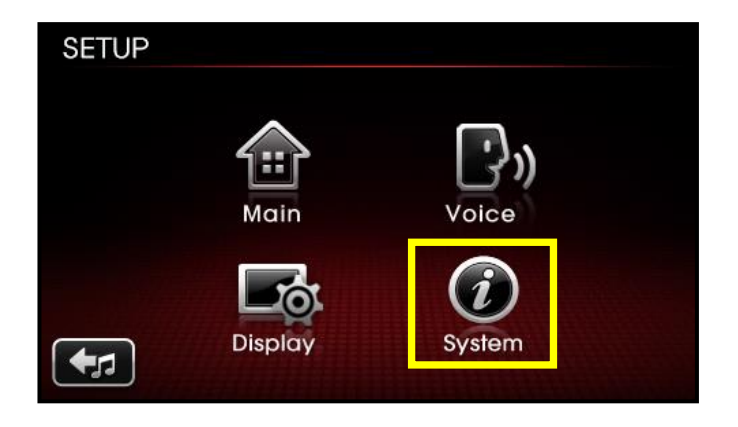

11. Touch **System Information** button on the screen.

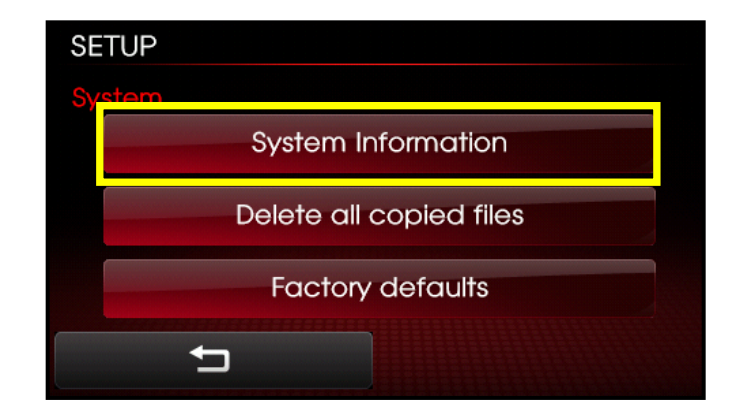

Page 6 of 7

## SUBJECT: SERVICE ACTION: UVO UPGRADE – SORENTO (UMa), RIO (UB), SOUL (PS) AND SEDONA (YP) (SA 209)

12. Confirm the upgrade software version matches the information shown in the table below:

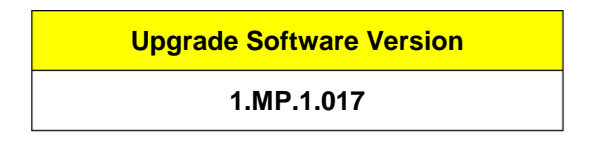

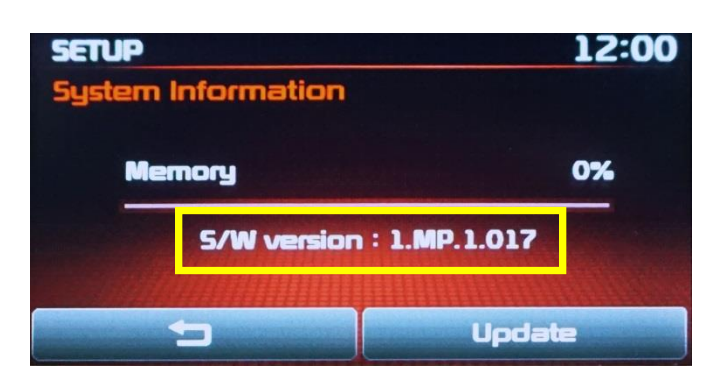

 Locate and discard the existing UVO System User Manuals and replace them with the appropriate, up to date, UVO System User Manuals shipped with the USB upgrade stick.

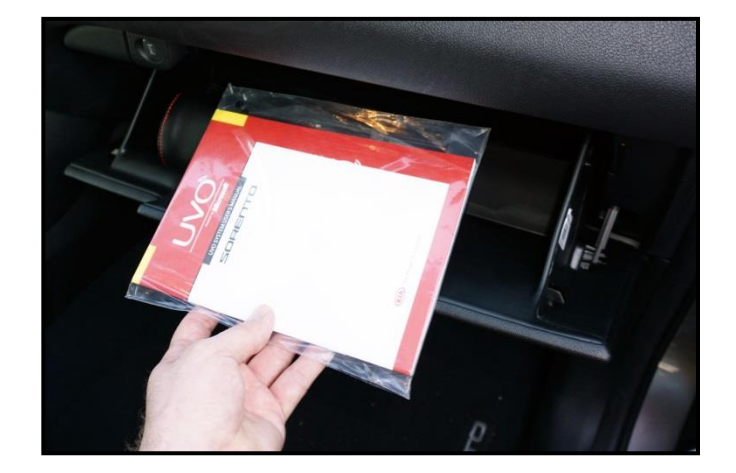

## SUBJECT: SERVICE ACTION: UVO UPGRADE – SORENTO (UMa), RIO (UB), SOUL (PS) AND SEDONA (YP) (SA 209)

REQUIRED PARTS:

| Part Name        | Desc.                  | Figure        | Comments                                                                                         |
|------------------|------------------------|---------------|--------------------------------------------------------------------------------------------------|
| USB Update Stick | 16MY AUDIO/UVO         | TINE ALDIOANS | For additional USB<br>update drives,<br>contact Snap-On<br>Business Solutions at<br>888-542-1011 |
| UVO Manual       | UVO System User Manual |               | For additional UVO<br>System Manuals,<br>contact Archway at<br>(866) 542-6268                    |

#### AFFECTED VEHICLE PRODUCTION RANGE:

| Model         | Production Date Range                           |  |  |
|---------------|-------------------------------------------------|--|--|
| Sorento (UMa) | From November 10, 2014 through October 21, 2015 |  |  |
| Rio (UB)      | From March 24, 2015 through July 11, 2015       |  |  |
| Soul (PS)     | From May 26, 2015 through September 9, 2015     |  |  |
| Sedona (YP)   | From March 24, 2015 through September 10, 2015  |  |  |

#### WARRANTY CLAIM INFORMATION:

| Claim<br>Type | Causal P/N        | Qty. | N<br>Code | C<br>Code | Repair<br>Description            | Labor Op<br>Code | Op<br>Time   | Replacement<br>P/N | Qty. |
|---------------|-------------------|------|-----------|-----------|----------------------------------|------------------|--------------|--------------------|------|
| V             | 96160<br>C6300    | -    | N99       | C99       | (SA 209)<br>UVO Upgrade<br>(UMa) | 150A30R0         | 0.3<br>- M/H | N/A                | 0    |
|               | 96160<br>1W010CA  |      |           |           | (SA 209)<br>UVO Upgrade<br>(UB)  | 150095R1         |              |                    |      |
|               | 96160<br>B2020CA  | 0    |           |           | (SA 209)<br>UVO Upgrade<br>(PS)  | 150095R0         |              |                    |      |
|               | 96160<br>A9000WAC |      |           |           | (SA 209)<br>UVO Upgrade<br>(YP)  | 150095R2         |              |                    |      |

### **\*** NOTICE

VIN inquiry data for this repair is provided for tracking purposes only. Kia retailers should reference SA 209 when accessing the WebDCS system.